## Dashboard

The course overview (in the middle or at the bottom of the dashboard page) on your personal dashboard shows your courses.

You can choose which courses are shown, filter courses by time period and change the display. The image ("tile") for the course can be edited by the teachers for their own course room.

| <u>343</u>                                                             | Hochschulleitung 4 0 - |
|------------------------------------------------------------------------|------------------------|
| You can see courses in which you are a teacher or participant on the d | ashboard in the course |
| overview after you have registered. You can return to this view at any | time by clicking on    |
| "Dashboard" in the top navigation bar.                                 |                        |

You can find more courses with the **"Course search**". You can search for the name of the course, the lecturers and words in the course description.

## Edit dashboard

You can design the dashboard as you wish (move / add blocks, filter course overviews, etc.). To do this, activate the "**Edit mode**" button on the dashboard page (see image below).

## **Restore default settings**

If you no longer see any courses on the dashboard or if you have accidentally moved or deleted a block, you can restore the default settings of your dashboard:

- 1. Click on the **"Dashboard**" in the course navigation.
- 2. Activate "Edit mode".
- 3. Click on the "Reset page to default".

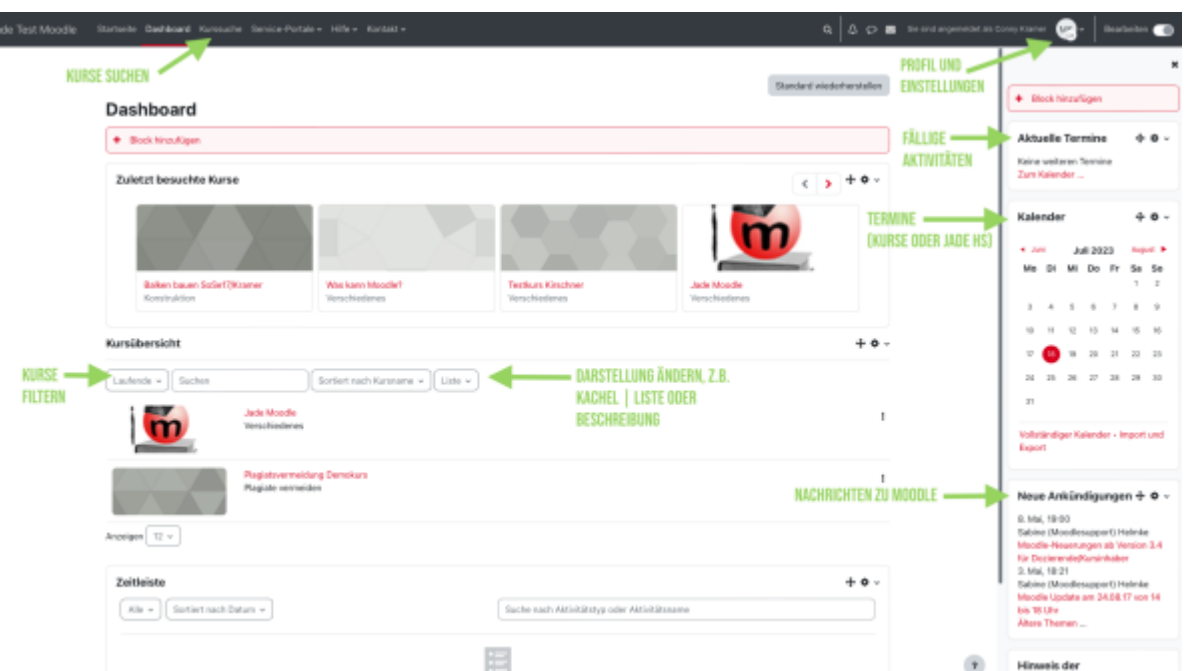

| dle Startseite Dashboard Website-Administration Kurssuche v Service-Portale v Hilfe v Kontakt v | A O 🖾 🛃 - Bearbeiten 🗨                                              |
|-------------------------------------------------------------------------------------------------|---------------------------------------------------------------------|
| Dashboard                                                                                       | + Block hinzufügen                                                  |
| + Block hinzufügen                                                                              | Aktuelle Termine + 0 -                                              |
| Zeitleiste +                                                                                    | Schulung: Moodle - Der Ei Morgen, 16:00 = 19:00                     |
| Nächste 7 Tage 👻 Sortiert nach Datum 👻 Suche nach Aktivitätstyp oder Aktivitätsname             | Bigitale Tools mit integrier<br>Nittwoch, 24. April, 16:00 = 17:01  |
|                                                                                                 | Schulung: Moodle - Vertie<br>Donrendag, 25. April, 16.00 ><br>19.00 |
| Keine Aktivität erfordert ein Handeln                                                           | Zum Kalender                                                        |

## Mark and display favorites

For a better overview, you can mark courses as favorites on the dashboard:

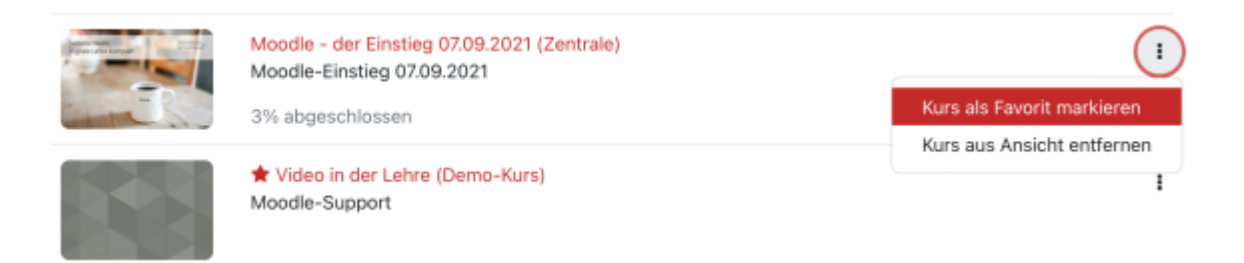

To display only favorite courses in this list, specify the following setting:

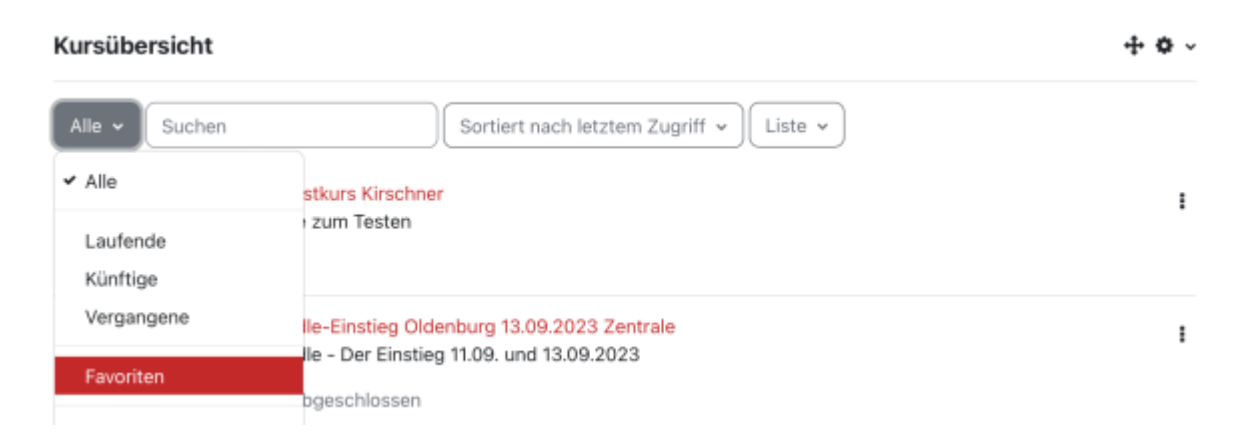

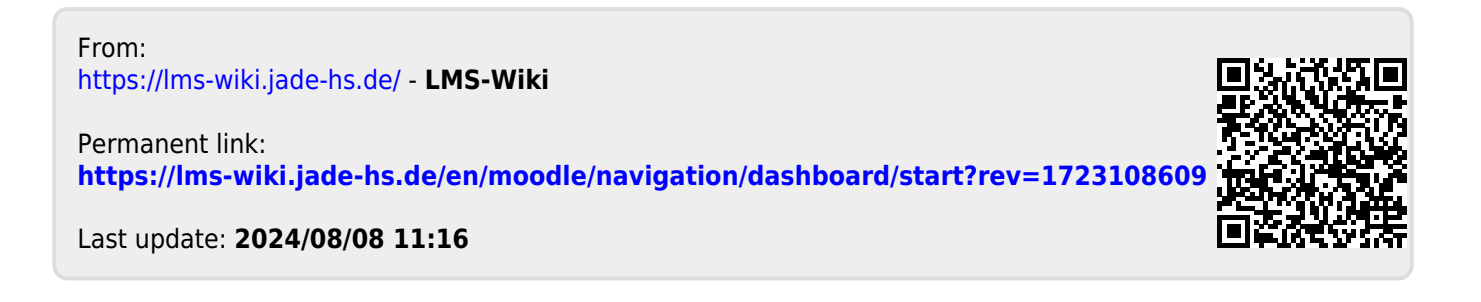